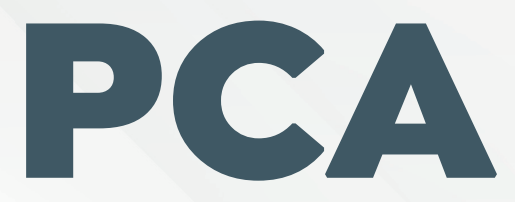

# Portal de Comando Avançado

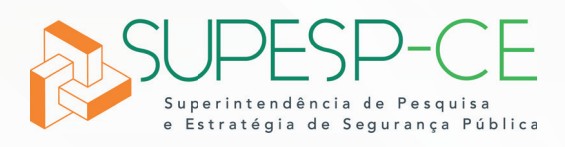

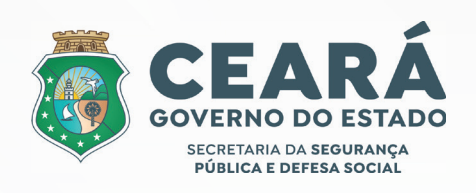

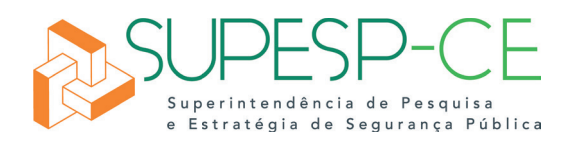

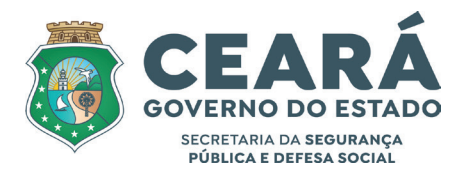

GOVERNADORA DO ESTADO DO CEARÁ

Maria Izolda Cela de Arruda Coelho

### SECRETÁRIO DA SEGURANÇA PÚBLICA E DEFESA SOCIAL - SSPDS Sandro Luciano Caron de Moraes

SECRETÁRIO EXECUTIVO DA SEGURANÇA PÚBLICA E DEFESA SOCIAL Samuel Elânio de Oliveira Júnior

## SECRETÁRIO EXECUTIVO DE PLANEJAMENTO E GESTÃO INTERNA DA SEGURANÇA PÚBLICA E DEFESA SOCIAL Adriano de Assis Sales

SUPERINTENDENTE DA SUPERINTENDÊNCIA DE PESQUISA E ESTRATÉGIA DE SEGURANÇA PÚBLICA

José Helano Matos Nogueira

DIRETORA DE PESQUISA E AVALIAÇÃO DE POLÍTICAS DE SEGURANÇA PÚBLICA - DIPAS

Manuela Chaves Loureiro Candido

DIRETOR DE ESTRATÉGIA DE SEGURANÇA PÚBLICA - DIESP

Anderson Duarte Barboza

GERENTE DE ESTATÍSTICA E GEOPROCESSAMENTO - GEESP Franklin de Sousa Torres

GERENTE ADMINISTRATIVO FINANCEIRA - GEFIN Sheiliane Sales Luz

#### REVISORES José Helano Matos Nogueira Anderson Duarte Barboza Ascom

#### PROJETO GRÁFICO E DIAGRAMAÇÃO

Juliana Mendes Teixeira de Lima

# PCA

Portal de Comando Avançado

O aplicativo Portal de Comando Avançado é um aplicativo multifuncional para dispositivos móveis criado com o objetivo de fornecer informações gerenciais para as forças da Secretaria da Segurança Pública e Defesa Social do Estado do Ceará, desta forma integrando os serviços disponibilizados para os servidores da Policia Militar, Policia Civil, Corpo de Bombeiros e Perícia Forense.

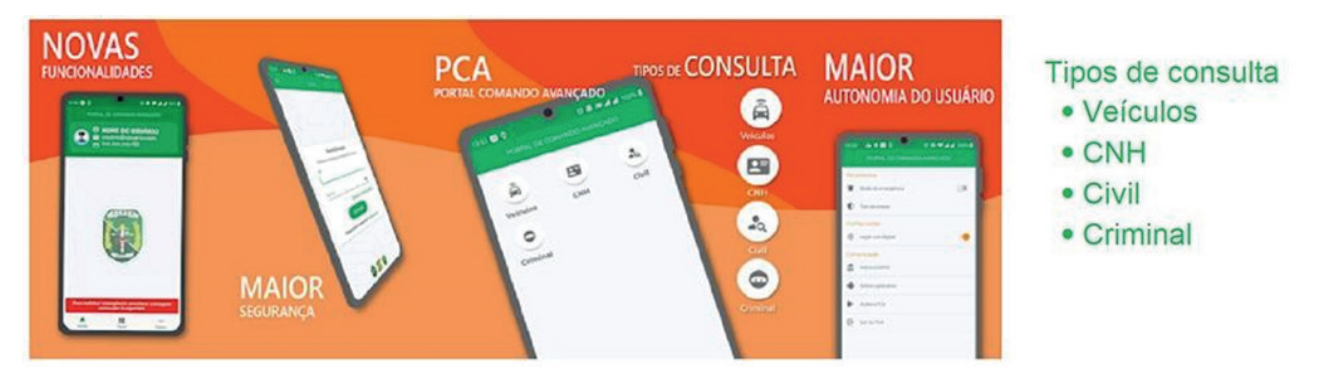

Figura 1 - Painel Principal do aplicativo

3

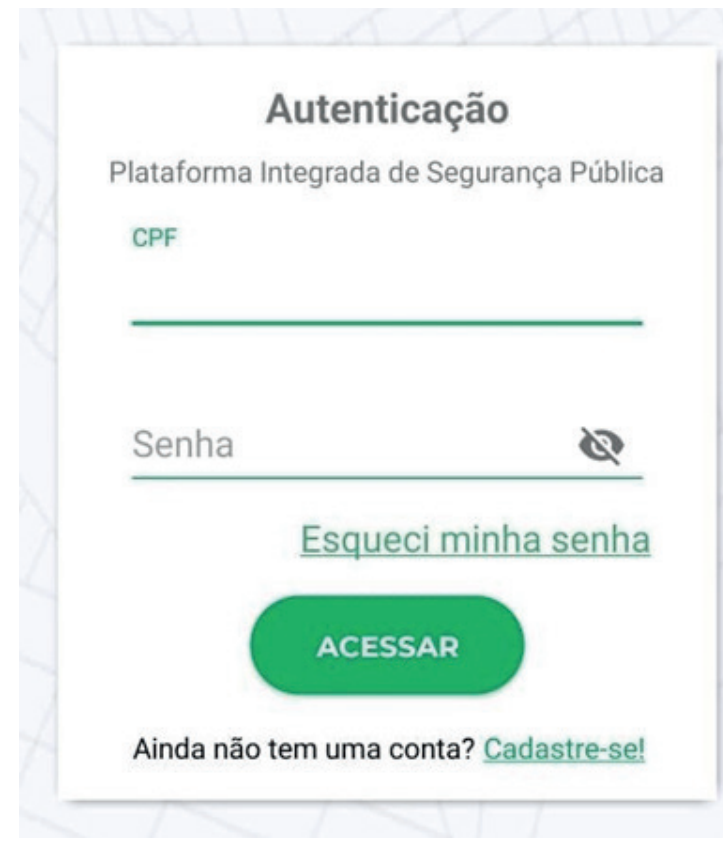

Figura 2 - Autenticação no sistema (login).

Por meio do aplicativo, o agente pode fazer consultas por nomes e placas. Ao acessar o PCA, o usuário tem acesso a solicitação de emergência após clicar na imagem do brasão da SSPDS-CE. O aplicativo foi dividido em três sessões:

• Início: onde se localiza o sistema de solicitação de apoio.

• Painel: onde se localizam as funções de busca por: Veículos; CNH; Civil; Criminal; Facial; Contatos, Abordagens COVID.

• Outros: nesta aba ficam as configurações do sistema e de suas ferramentas.

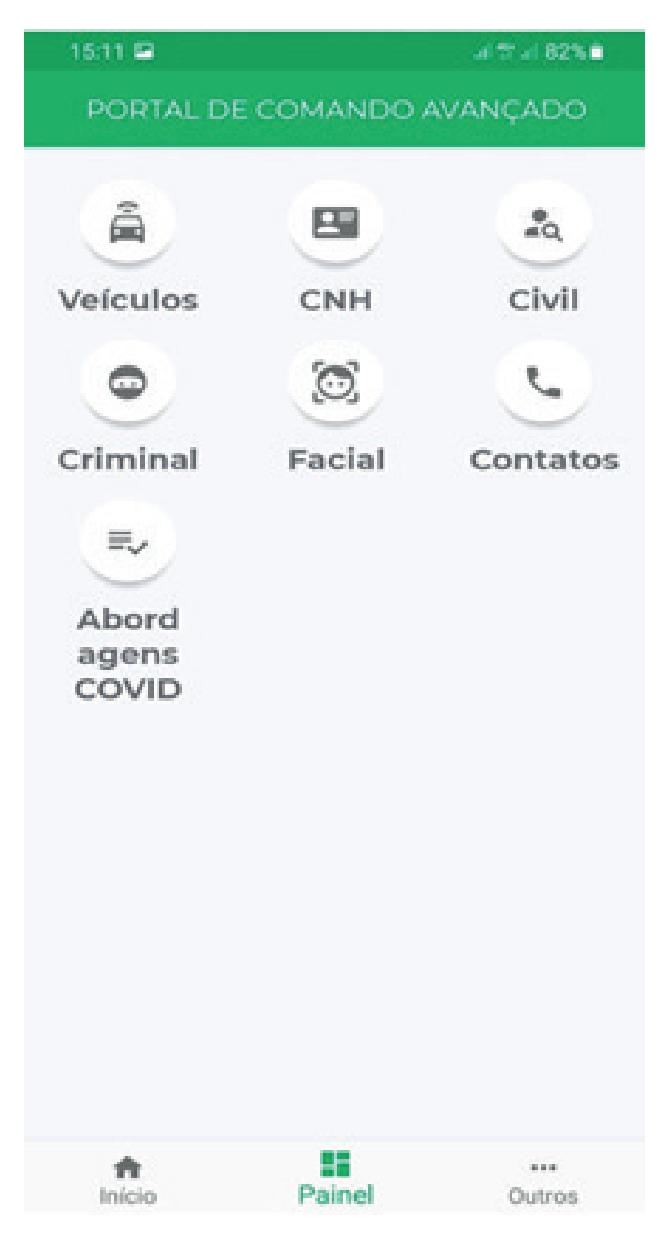

Figura 3 - Lista das funcionalidades para identificação de pessoas e veículos.

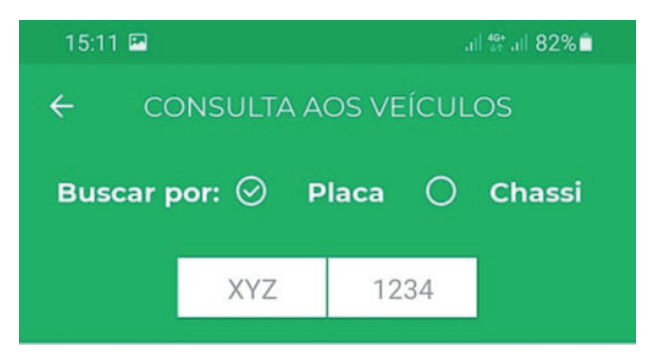

Figura 4 – Consulta de veículos realizada diretamente na base do  $\ensuremath{\mathsf{DETRAN}}$ 

A figura 01 apresenta a tela inicial do sistema, em que, no canto superior direito, encontra-se a opção "entrar".

Esse campo permite que o usuário acesse (realize o login) no sistema.

O aplicativo foi dividido em três sessões:

• Início: onde se localiza o sistema de solicitação de apoio.

• Painel: onde se localizam as funções de busca por: Veículos; CNH; Civil; Criminal; Facial; Contatos, Abordagens Covid.

• Outros: nesta aba ficam as configurações do sistema e de suas ferramentas.

A consulta retorna as características e observações sobre o veículo a partir da placa.

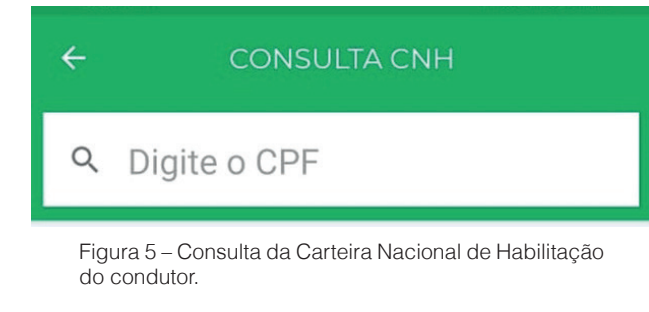

Essa consulta é realizada diretamente na base do DETRAN, retornando dados cadastrais de um condutor.

4

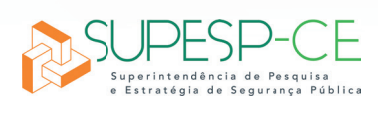

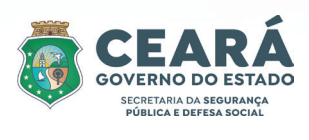